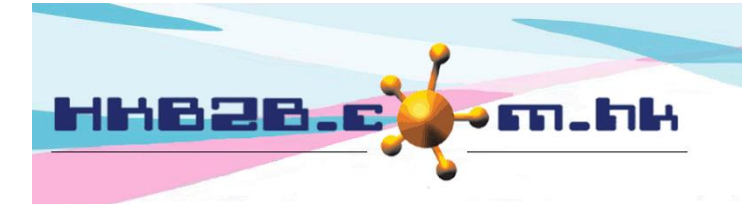

HKB2B Limited

香港灣仔軒尼斯道 48-62 號上海實業大廈 11 樓 1102 室 Room 1102, Shanghai Industrial Investment Building, 48-62 Hennessy Road, Wan Chai, Hong Kong Tel: (852) 2520 5128 Fax: (852) 2520 6636 Email: cs@hkb2b.com.hk Website: http://hkb2b.com.hk

# **Booking Table Control Settings**

In Main page> Booking> Setup

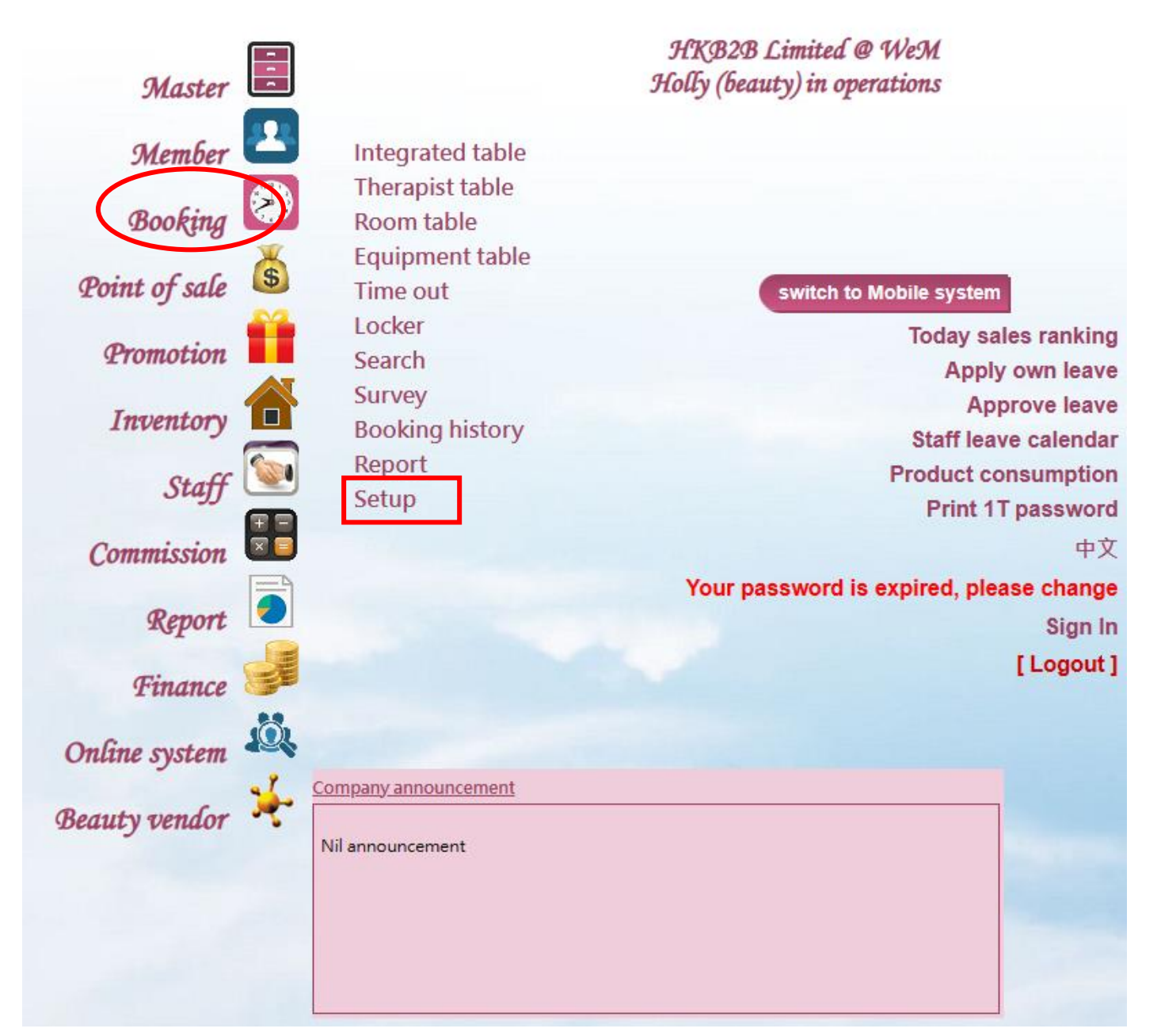

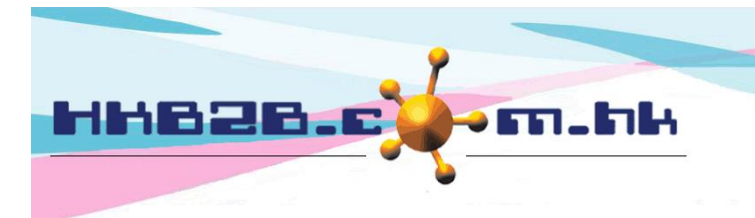

# Booking table display method

The user can set the display mode of the booking table.

|                    | Booking setup 🖌             |
|--------------------|-----------------------------|
| Booking table time | 09:00 am 💙 to 11:00 pm 💙    |
| Display time zone  | ● 1 time zone ○ 4 time zone |
| Time format        | ○ 24 hours format           |

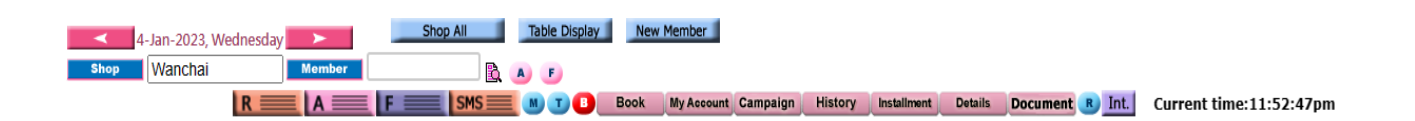

| Time           09:00 am           09:30 am           10:00 am           10:30 am           11:00 am           11:30 am           12:00 pm           12:30 pm           01:00 pm           01:30 pm           02:00 pm | <u>Cindy</u> | <ul> <li>The booking table will be displayed according to the settings:</li> <li>According to the set start time [9:00] and end time [11:00], the appointment time slot will be displayed.</li> <li>With [1 Time Zone], the panel displays all time slots at once.</li> <li>Display using [am/pm format] °</li> </ul> |  |  |  |   |  |
|----------------------------------------------------------------------------------------------------|--------------|----------------------------------------------------------------------------------------------------|--|--|--|---|--|
| 02:30 pm                                                                                                    |              |                                                                                                    |  |  |  |   |  |
| 03:00 pm                                                                                                    |              |                                                                                                    |  |  |  |   |  |
| 03:30 pm                                                                                                    |              |                                                                                                    |  |  |  |   |  |
| 04:00 pm                                                                                                    |              |                                                                                                    |  |  |  |   |  |
| 04:30 pm                                                                                                    |              |                                                                                                    |  |  |  |   |  |
| 05:00 pm                                                                                                    |              |                                                                                                    |  |  |  |   |  |
| 05:30 pm                                                                                                    |              |                                                                                                    |  |  |  |   |  |
| 06:00 pm                                                                                                    |              |                                                                                                    |  |  |  |   |  |
| 06:30 pm                                                                                                    |              |                                                                                                    |  |  |  |   |  |
| 07:00 pm                                                                                                    |              |                                                                                                    |  |  |  |   |  |
| 07:30 pm                                                                                                    |              |                                                                                                    |  |  |  |   |  |
| 08:00 pm                                                                                                    |              |                                                                                                    |  |  |  |   |  |
| 00:00 pm                                                                                                    |              |                                                                                                    |  |  |  |   |  |
| 10:00 pm                                                                                                    |              |                                                                                                    |  |  |  | _ |  |
| 10:00 pm                                                                                                    |              |                                                                                                    |  |  |  |   |  |
| 10:30 pm                                                                                                    |              |                                                                                                    |  |  |  |   |  |

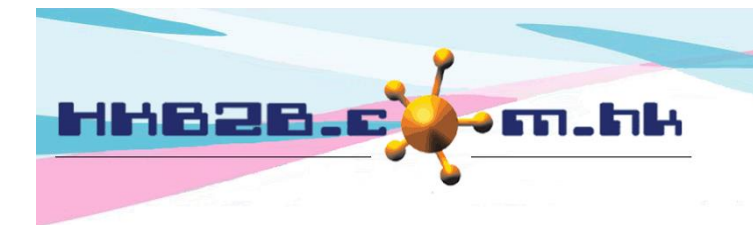

Select [4 Time Zones], the page will be displayed in 4 time zones. Users can set the start and end time of the time zone.

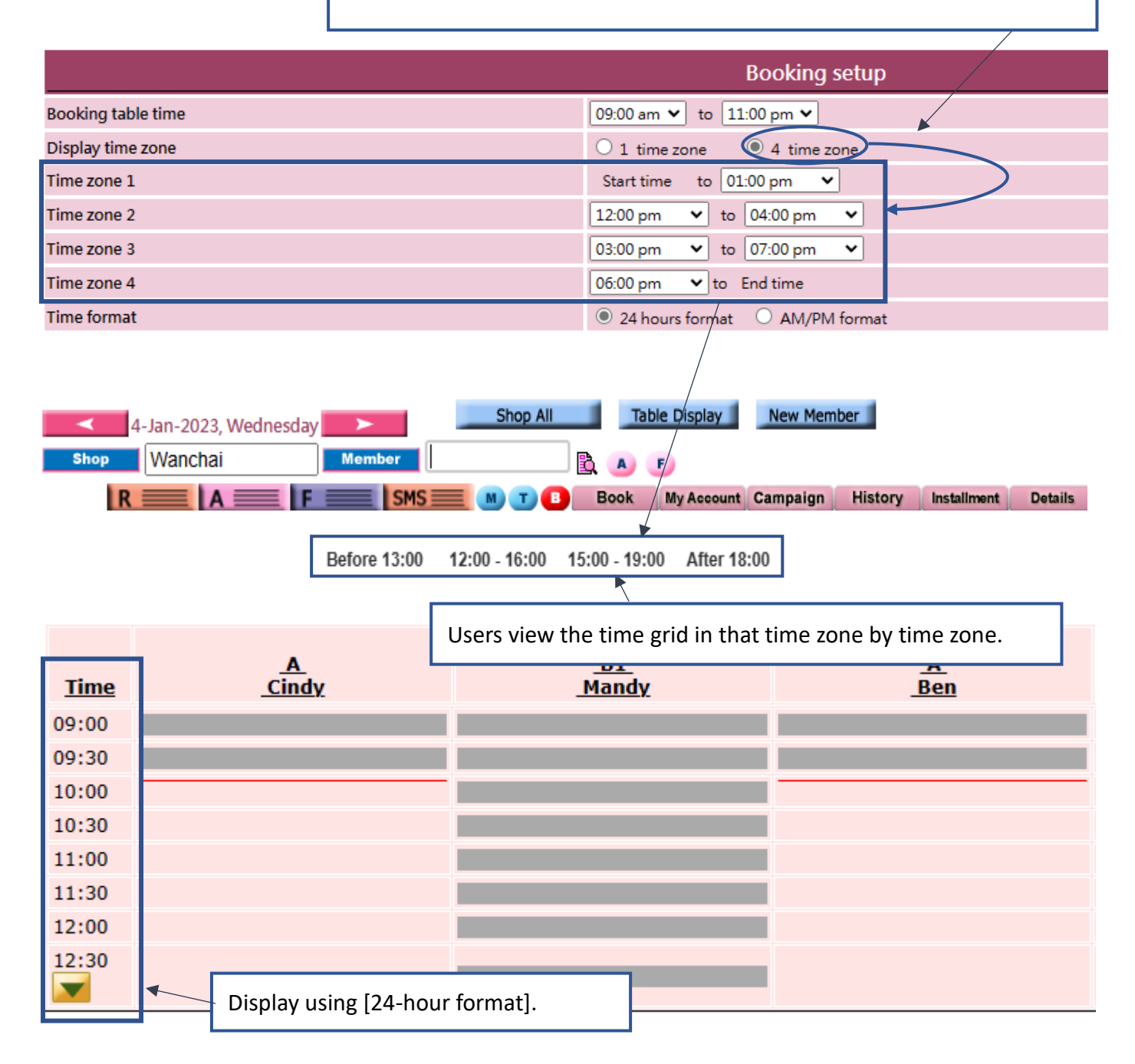

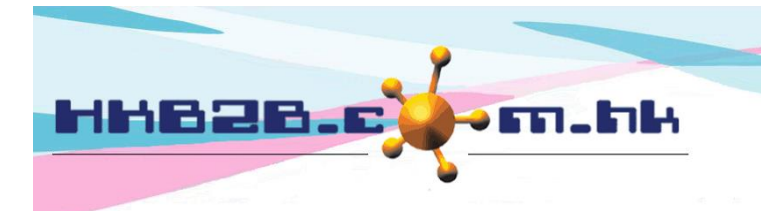

# Booking table time for each slot

| Therapist table and room table time for each slot | 30 minutes (Not allow to increase) |
|---------------------------------------------------|------------------------------------|
| Equipment table time for each slot                | 15 minutes (Not allow to increase) |

The time slot of the therapist and room booking table, the system default time slot is 30 minutes. Users can reduce the minutes by themselves. If they need to increase the minutes, they can contact HKB2B.

| <u>Time</u> | <u>A</u><br><u>Cindy</u> | <u>_B1</u><br><u>_Mandy</u> | <u>A</u><br>Ben |
|-------------|--------------------------|-----------------------------|-----------------|
| 09:00       |                          |                             |                 |
| 09:30       |                          |                             |                 |
| 10:00       |                          |                             |                 |
| 10:30       |                          |                             |                 |
| 11:00       |                          |                             |                 |
| 11:30       |                          |                             |                 |
| 12:00       |                          |                             |                 |
| 12:30       |                          |                             |                 |

The time slot of the equipment booking table, the system default time slot is 15 minutes. Users can reduce the minutes by themselves. If they need to increase the minutes, they can contact HKB2B.

| <u>Time</u> | <u>FraxelTM(1)</u> | <u>FraxelTM(2)</u> | <u>FraxelTM(3)</u> | <u>FraxelTM(4)</u> | <u>FraxelTM(5)</u> |
|-------------|--------------------|--------------------|--------------------|--------------------|--------------------|
| 09:00 am    |                    | /                  |                    |                    |                    |
| 09:15 am    |                    |                    |                    |                    |                    |
| 09:30 am    |                    |                    |                    |                    |                    |
| 09:45 am    |                    |                    |                    |                    |                    |
| 10:00 am    |                    |                    |                    |                    |                    |
| 10:15 am    |                    | ×                  |                    |                    |                    |
| 10:30 am    |                    |                    |                    |                    |                    |
| 10:45 am    |                    |                    |                    |                    |                    |
| 11:00 am    |                    |                    |                    |                    |                    |

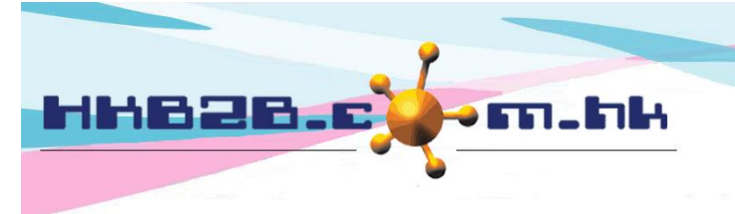

#### New booking must have treatment

Therapist must be selected when user create booing for a member. The system default does not need to select care.

Tick [Yes], and therapist must be selected for creating an booking.

Yes

#### New booking must have treatment

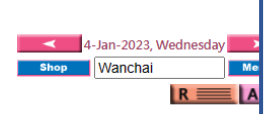

Wanchai

After the function is activated, when the user create booking to the booking table, the system will pop up a list of the treatment that the member has purchased to facilitate the selection of treatment.

| <u>Time</u> | <u> </u>                                                   | <u>_B1</u><br><u>Mandy</u>           | <u>A</u><br><u>Ben</u> | <u>A</u><br><u>Holly</u> | Unspecified | - |  |  |  |
|-------------|------------------------------------------------------------|--------------------------------------|------------------------|--------------------------|-------------|---|--|--|--|
| 09:00 am    |                                                            |                                      |                        |                          |             |   |  |  |  |
| 09:30 am    |                                                            |                                      |                        |                          |             |   |  |  |  |
| 10:00 am    | Compatha (NeM 00022) purchased treatment                   |                                      |                        |                          |             |   |  |  |  |
| 11:00 am    |                                                            |                                      | 5) purchased treatti   | nem                      |             |   |  |  |  |
| 11:30 am    | Codo                                                       |                                      |                        |                          |             |   |  |  |  |
| 12:00 pm    | code                                                       | Name Action                          |                        |                          |             |   |  |  |  |
| 12:30 pm    | 6AD                                                        | Aroma-Detox Full Body Wrap Treatment |                        |                          |             |   |  |  |  |
|             | T05                                                        | SOTHYS 舒緩抗敏護理 Select                 |                        |                          |             |   |  |  |  |
|             | Т07                                                        | RF緊虜塑形療程                             |                        |                          |             |   |  |  |  |
|             | If the required treatment is not listed, press - treatment |                                      |                        |                          |             |   |  |  |  |

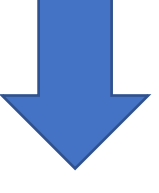

WeM-00023

B

After pressing [Treatment], the page will go to the list of treatments,

and you can choose more treatments.

After the user selects a care, click [Add Treatment] to successfully add a treatment.

|                                  | Bef                      | Keyword        | Treatment code                       |                                               | Purchased Treatment    |
|----------------------------------|--------------------------|----------------|--------------------------------------|-----------------------------------------------|------------------------|
|                                  |                          | Category       |                                      | Treatment                                     | <u>^</u>               |
| <u>Time</u><br>09:00 am          | <u>A</u><br><u>Cindy</u> | Body Care      | Code : 6AD<br>Description : Treatmen | Name : Aroma-Detox Full Body Wrap Treatment A | nt <u>Unspecified</u>  |
| 09:30 am                         |                          | Body Treatment | Duration: 60 minutes<br>Code : T06   | Name: MS急救抗敏保濕療程                              | 1,000.00               |
| 10:30 am<br>11:00 am<br>11:30 am |                          | Facial         | Duration: 90 minutes                 |                                               | Price:<br>\$<br>700.00 |
| 12:00 pm<br>12:30 pm             |                          |                | Code : T07                           | Name:RF緊虜塑形療程                                 | Price:                 |
|                                  |                          | Treatment Cat  | Code : T04                           | Name:SESHA 活胜肽膠原護理                            | 600.00                 |
|                                  |                          | Not specified  | Duration: 60 minutes                 |                                               | Price:<br>\$<br>600.00 |
|                                  |                          | All            | Code : T05                           | Name:SOTHYS 舒緩抗敏護理                            | Price:                 |
|                                  |                          |                | Duration: 90 minutes                 |                                               | \$<br>700.00           |
|                                  |                          |                | Code : T02                           | Name : Sweedish Aroma Massage                 | Price:                 |
|                                  |                          |                | Elifetion: 60 minutes                |                                               | dd treatment           |

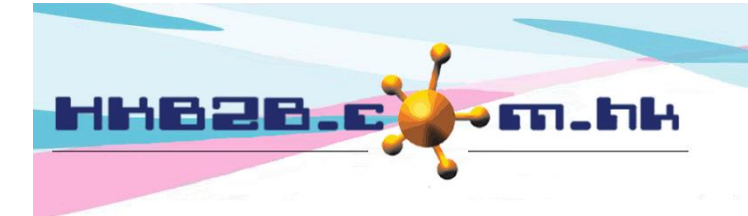

### Auto change member join shop

By default, the system will not automatically change the member shop. Check [Yes] to activate the function.

Yes

Auto change the member join shop to first treatment redeem shop

| Membership information |            |                                                    |  |  |  |  |
|------------------------|------------|----------------------------------------------------|--|--|--|--|
| Join date              | 8-Dec-2022 | — · · · · · · · · · · · · · · · · · · ·            |  |  |  |  |
| Join shop TST 🚽        |            | There is a column in the member record for joining |  |  |  |  |
| Member discount        | 0 %        | shop, which is used to identify which shop the     |  |  |  |  |
| Consultant             |            | member belongs to.                                 |  |  |  |  |

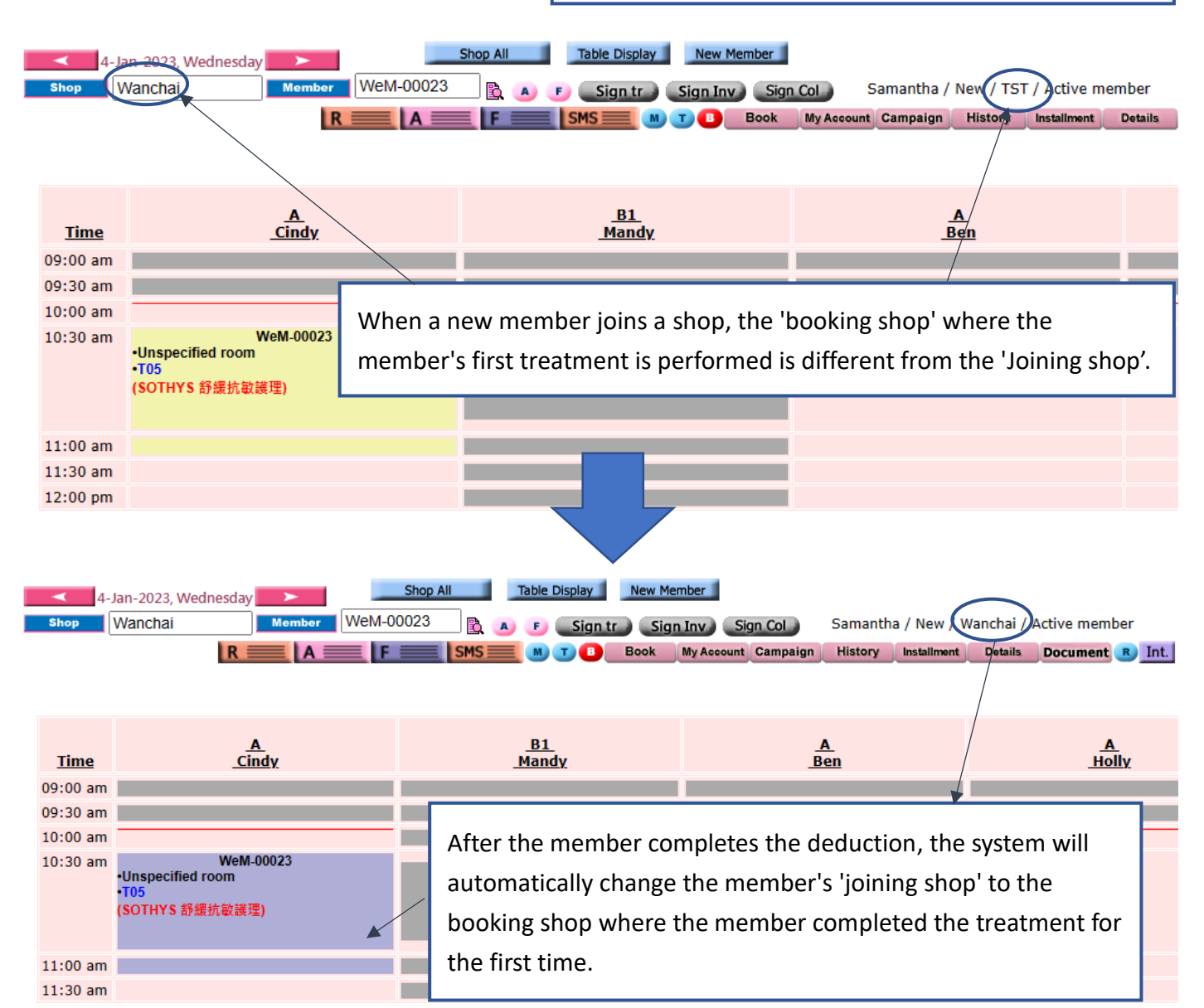

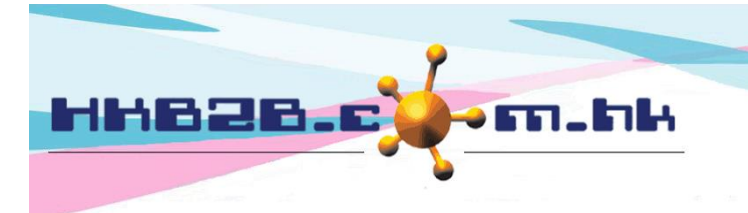

## Only accept appointment after preparing roster

By default, the system does not need to pre-set therapist roster, only the booking table can accept booking.

Yes Only accept appointment after preparing roster Users can use the roster to edit monthly updates for therapist.

The function of roster is in staff - roster.

| Staff roster                                                   |                                                                                                    |                                       |                                 |                                 |                                 |                                 |              |
|----------------------------------------------------------------|----------------------------------------------------------------------------------------------------|---------------------------------------|---------------------------------|---------------------------------|---------------------------------|---------------------------------|--------------|
| Month Jan ♥ / 2023 ♥                                           | Shop 🛛 Wanchai 🗸                                                                                                    | Juser type All                        | *                               | User access group All 🗸         | ]                               | Staff Please select 🗸           |              |
| Holly (beauty) roster                                          |                                                                                                    |                                       |                                 |                                 |                                 |                                 |              |
|                                                                | November 2022                                                                                                    |                                       |                                 |                                 |                                 |                                 |              |
|                                                                |                                                                                                    |                                       |                                 |                                 |                                 |                                 |              |
| Arranged count / Statutory he<br>This year arranged count / Th | Arranged count / Statutory holiday count : 0 / 0 days This month arranged working days and hours Arranged count / Dick was statutory holiday count : 0 / 0 days This was statutory holiday count : 0 / 0 days This was statutory holiday count : 0 / 0 days This was statutory holiday count : 0 / 0 days |                                       |                                 |                                 |                                 |                                 |              |
|                                                                |                                                                                                    | Turadau                               | 30 days / 270.00 hour           |                                 |                                 | ,,,,,,                          |              |
| <u>Sunday</u>                                                  | Monday                                                                                                    | luesday                               | <u>wednesday</u>                | <u>Inursday</u>                 | <u>Friday</u>                   | <u>Saturday</u>                 |              |
|                                                                |                                                                                                    | 1<br><u>Wanchai</u>   <u>A</u>        | 2<br><u>Wanchai</u>   <u>A</u>  | 3<br><u>Wanchai</u>   <u>A</u>  | 4<br><u>Wanchai</u>   <u>A</u>  | 5<br><u>Wanchai   A</u>         | Edit Pattern |
| 6<br><u>Wanchai</u>   <u>A</u>                                 | 7<br><u>Wanchai</u>   <u>A</u>                                                                                                    | <b>8</b><br><u>Wanchai</u>   <u>A</u> | 9<br><u>Wanchai</u>   <u>A</u>  | 10<br><u>Wanchai</u>   <u>A</u> | 11<br><u>Wanchai   A</u>        | 12<br><u>Wanchai</u>   <u>A</u> | Edit Pattern |
| 13<br><u>Wanchai</u>   <u>A</u>                                | 14<br><u>Wanchai</u>   <u>A</u>                                                                                                    | 15<br><u>Wanchai</u>   <u>A</u>       | 16<br><u>Wanchai</u>   <u>A</u> | 17<br><u>Wanchai</u>   <u>A</u> | 18<br><u>Wanchai</u>   <u>A</u> | 19<br><u>Wanchai</u>   <u>A</u> | Edit Pattern |
| 20<br><u>Wanchai</u>   <u>A</u>                                | 21<br><u>Wanchai</u>   <u>A</u>                                                                                                    | 22<br><u>Wanchai</u>   <u>A</u>       | 23<br><u>Wanchai</u>   <u>A</u> | 24<br><u>Wanchai</u>   <u>A</u> | 25<br><u>Wanchai</u>   <u>A</u> | 26<br><u>Wanchai</u>   <u>A</u> | Edit Pattern |
| 27<br><u>Wanchai</u>   <u>A</u>                                | 28<br><u>Wanchai</u>   <u>A</u>                                                                                                    | 29<br><u>Wanchai</u>   <u>A</u>       | 30<br><u>Wanchai</u>   <u>A</u> |                                 |                                 |                                 | Edit Pattern |

Submit Holly (beauty) roster not prepared, press

to prepare roster

After the function is activated, if the user has not edited the therapist in the current month, the system will not allow the booking table to accept booking.

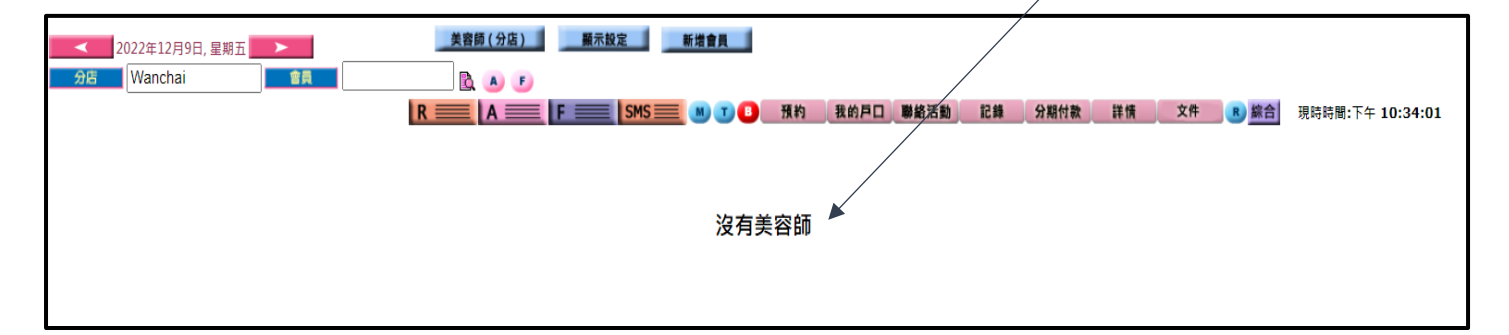

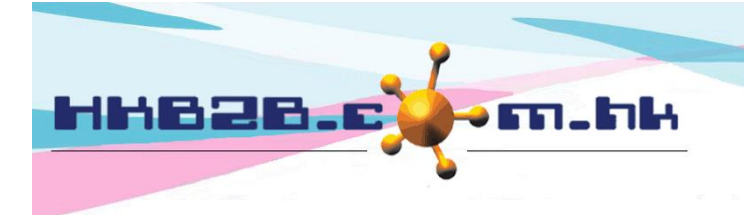

H K B 2 B L i m i t e d 香港灣仔軒尼斯道 48-62 號上海實業大廈 11 樓 1102 室 Room 1102, Shanghai Industrial Investment Building, 48-62 Hennessy Road, Wan Chai, Hong Kong Tel: (852) 2520 5128 Fax: (852) 2520 6636

Email: cs@hkb2b.com.hk Website: http://hkb2b.com.hk

# Only accept bookings of member of the same shop

The system default allows members to make booking at each shop. Check [Yes] to activate the function.

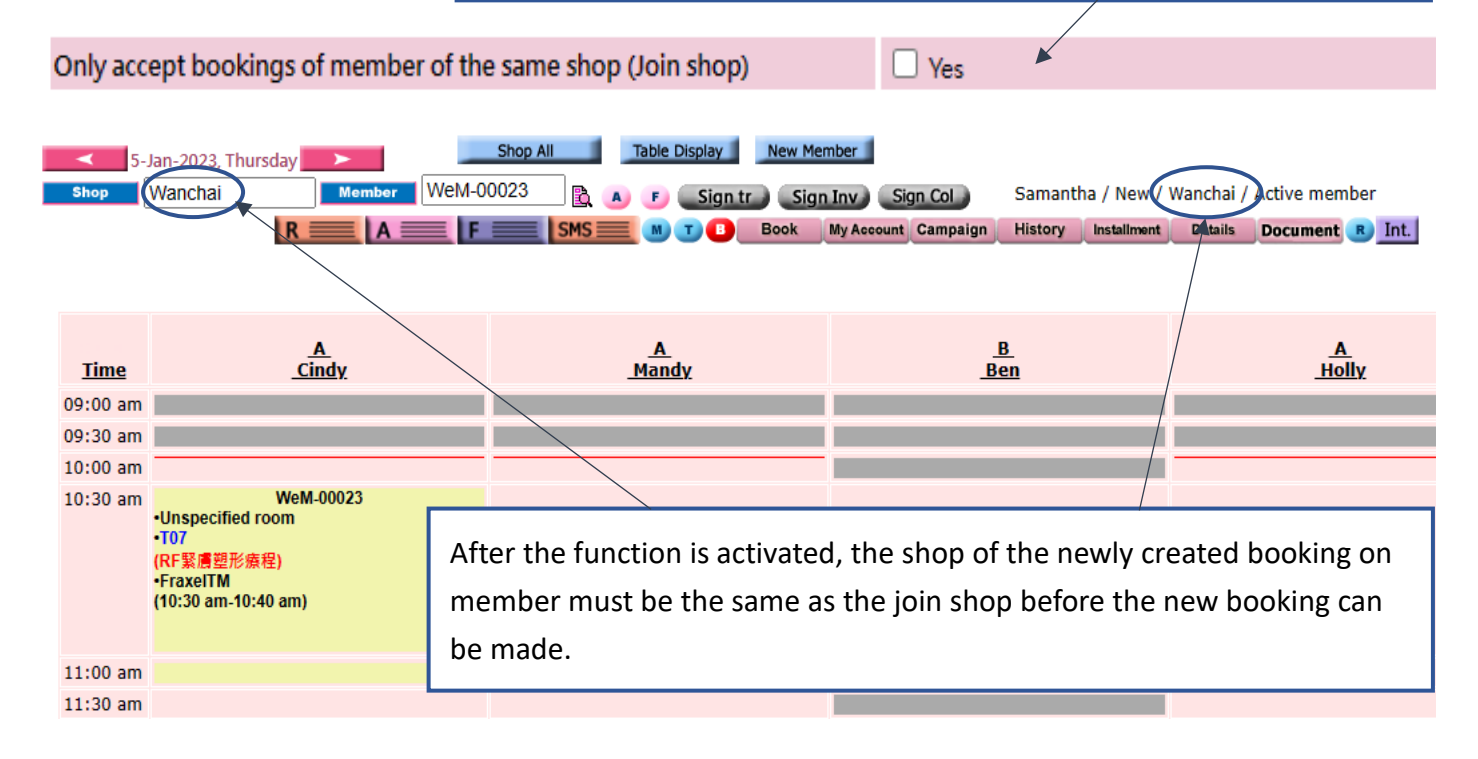

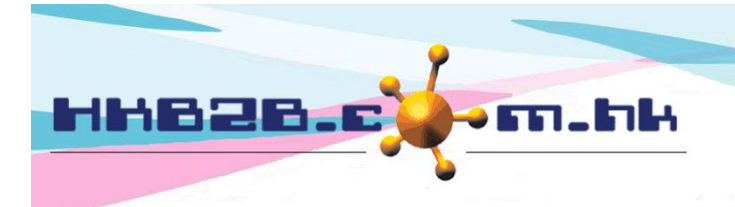

### Allow cancel + redeem and no show + redeem

This function is used for the member who made booking, but the member did not attend on the day of the booking.

Regardless of whether the member cancels or no show the booking, the user can deduct the relevant booking the member account.

|                                                        | Check [Yes] to activate the function.                                                            |
|--------------------------------------------------------|--------------------------------------------------------------------------------------------------|
| Allow cancel + redeem and no show + redeem             | Ves                                                                                              |
|                                                        | Not allow to new booking if selected treatment is not purchased and member have unpaid admin fee |
| Wages for cancel + redeem and no show + redeem booking | □ No wages at therapist wages reports                                                            |

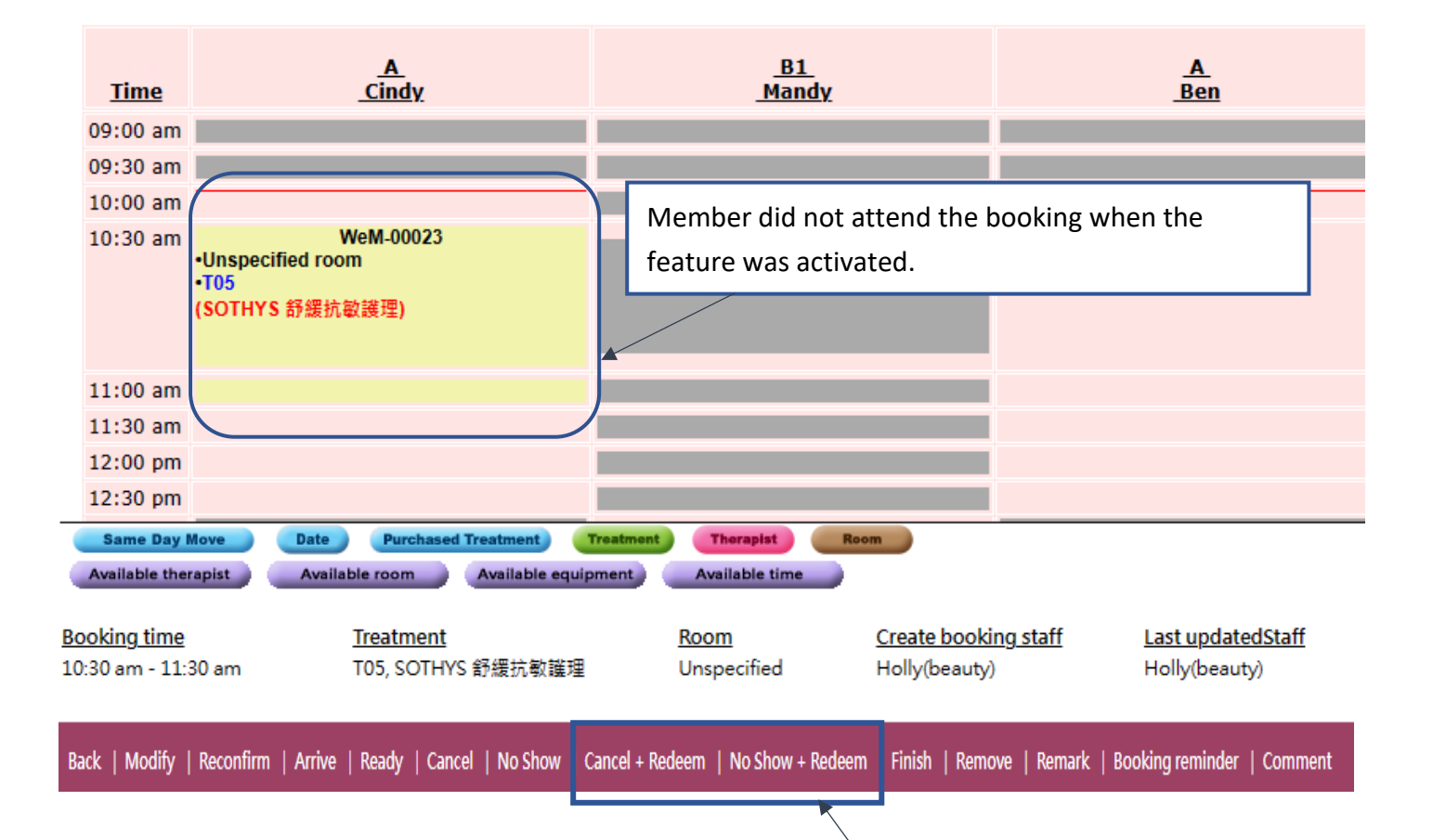

User press [Cancel + Redeem] / [No show + Redeem] deduct the treatment in the member account and release the time slot.

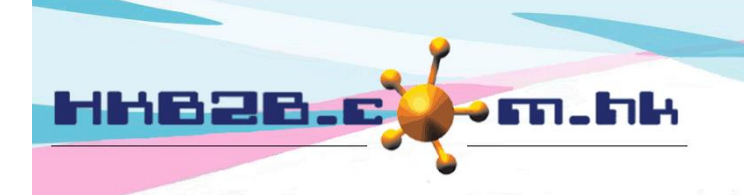

H K B 2 B L i m i t e d 香港灣仔軒尼斯道 48-62 號上海實業大廈 11 樓 1102 室 Room 1102, Shanghai Industrial Investment Building, 48-62 Hennessy Road, Wan Chai, Hong Kong Tel: (852) 2520 5128 Fax: (852) 2520 6636

Email: cs@hkb2b.com.hk Website: http://hkb2b.com.hk

#### When [Allow cancel+ redeem and no show + redeem] Function has been activated.

 Allow cancel + redeem and no show + redeem
 Image: Yes

 Image: Not allow to new booking if selected treatment is not purchased and member have unpaid admin fee

 Wages for cancel + redeem and no show + redeem booking
 Image: No wages at therapist wages reports

| Keyword           | Treatment code                                                      |              |
|-------------------|---------------------------------------------------------------------|--------------|
| <u>Category</u>   | Treatment                                                           |              |
|                   | Code:T06 Name:MS急救抗敏保濕療程                                            |              |
| Body Care         | Duration: 90 minutes                                                | Price:       |
|                   | buluton, so minutes                                                 | 700.00       |
| Body Treatment    | Code : T04 Name : SESHA 活胜肽膠原護理                                     |              |
|                   | Durations (One-instan                                               | Price:       |
| Paratal           | Duration: 60 minutes                                                | \$<br>600.00 |
| Facial            | Code:T05 Name:SOTHYS 舒緩抗敏護理                                         |              |
|                   | <b>A</b>                                                            | Price:       |
| Treatment Cat     | Duration: 90 minutes                                                | \$           |
|                   |                                                                     | /00.00       |
| If the member has | s not purchased the 'Treatment Selected on booking' or the member h | nas Price:   |
| an unpaid adminis | strative fee, staff will not be allowed to select the treatment.    | \$           |
|                   |                                                                     | 600.00       |
| All               | Code : Not specified Name :                                         |              |
|                   | Duration 20 minutes                                                 | Price:       |
|                   | Duration, so minutes                                                | م<br>0.00    |

Previous administrative fees not paid Close

When the [Allow Cancel + redeem and No show +redeem] function is activated.

The user can set whether the therapist who the member cancels/no show booking can get the wages. System presupposes that the therapist can get wages. If you select [Yes], the therapist will not get paid.

| Allow cancel + redeem and no show + redeem             | Ves /                                                 | /                                          |
|--------------------------------------------------------|-------------------------------------------------------|--------------------------------------------|
|                                                        | Not allow to new booking if selected treatment is not | purchased and member have unpaid admin fee |
| Wages for cancel + redeem and no show + redeem booking | No wages at therapist wages reports                   |                                            |

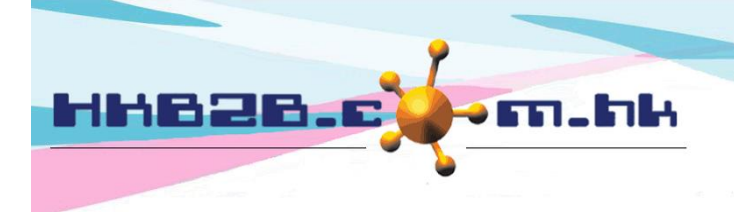

HKB2BLimited 香港灣仔軒尼斯道 48-62 號上海實業大廈 11 樓 1102 室 Room 1102, Shanghai Industrial Investment Building, 48-62 Hennessy Road, Wan Chai, Hong Kong Tel: (852) 2520 5128 Fax: (852) 2520 6636

Email: cs@hkb2b.com.hk Website: http://hkb2b.com.hk

#### Item according to expiry date auto expire

The system defaults when the item in the member account expires.

Member purchased items according to expiry date auto expire (because system will auto generate expired invoice) Enable auto prepare expired invoice Amendment log
[ Press here change to disable auto prepare expired invoice ]

Click here to change to disable auto prepare expired invoices.

|   | Member account details |                     |             |            |  |
|---|------------------------|---------------------|-------------|------------|--|
|   | Member code            | WeM-00023           | Invoice no  | PSI-00106  |  |
|   | Invoice date           | 1-Dec-2022 02:02 am |             |            |  |
|   | Total purchase         | \$ 700.00           | Туре        | Treatment  |  |
|   | Treatment value        | \$ 700.00           | Purchased   | 1          |  |
|   | Item name              | SOTHYS 舒緩抗敏護理       | Used        | 0          |  |
| < | Expired                | 1                   | Expiry date | 1-Dec-2022 |  |
|   | Remaining              | Refresh             | Course code | T05        |  |
| _ | Promotion code         |                     |             |            |  |

If the current item has expired, the system will automatically generate an overdue invoice. Overdue Item Quantity will be moved from 'Remaining' to 'Expired'.

Successfully changed to disable auto prepare expired invoices.

Member purchased items according to expiry date auto expire (because system will auto generate expired invoice) Disable auto prepare expired invoice Amendment log [ Press here change to enable auto prepare expired invoice ]

Press [Amendment log] to view the history of setting changes.

| Setup amendment log ▲        |               |                 |                |                |                      |
|------------------------------|---------------|-----------------|----------------|----------------|----------------------|
| <u>Setup</u>                 | Location      | <u>Original</u> | <u>Updated</u> | Amended by     | Action time          |
| Auto prepare expired invoice | Booking setup | Enabled         | Disabled       | Holly (beauty) | 2-Jan-2023 04:51 am  |
| Auto prepare expired invoice | Booking setup | Disabled        | Enabled        | Holly (beauty) | 28-Dec-2022 04:30 am |
| Auto prepare expired invoice | Booking setup | Disabled        | Enabled        | Holly (beauty) | 28-Dec-2022 04:30 am |

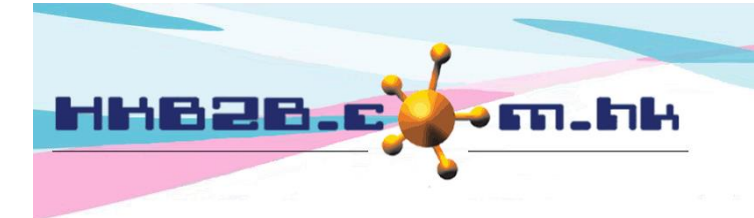

HKB2B Limited

香港灣仔軒尼斯道 48-62 號上海實業大廈 11 樓 1102 室 Room 1102, Shanghai Industrial Investment Building, 48-62 Hennessy Road, Wan Chai, Hong Kong Tel: (852) 2520 5128 Fax: (852) 2520 6636 Email: cs@hkb2b.com.hk Website: http://hkb2b.com.hk

#### Allow usage unpaid items

System default allows, use unpaid items to complete care Tick the [Allow] to not allow deduction for unpaid items.

Allow usage of unpaid items

Allow

# **Qualified therapist**

The system defaults to no limit, tick the [box] to activate the control.

🗌 Yes 🔺

Allow qualified therapist to accept treatment booking only

| Treatment details                                                          |                                                        |  |  |
|----------------------------------------------------------------------------|--------------------------------------------------------|--|--|
| Treatment code                                                             | 6AD                                                    |  |  |
| Treatment name                                                             | Aroma-Detox Full Body Wrap Treatment                   |  |  |
| SKU                                                                        |                                                        |  |  |
| Treatment category                                                         | Treatment Cat                                          |  |  |
| Equipment                                                                  | FraxeITM required 15 minutes and start at 16th minutes |  |  |
| Treatment duration                                                         | 60 minutes                                             |  |  |
| Treatment description                                                      | Treatment A                                            |  |  |
| Division                                                                   | Unspecified                                            |  |  |
| Back View Edit Volume discount Bottom price SKU Delete Qualified therapist |                                                        |  |  |

In the treatment profile, click [Qualified therapist]. The user can set a qualified theapist for the treatment.

| Qualified therapist list |                |                |                              |                     |
|--------------------------|----------------|----------------|------------------------------|---------------------|
| Therapist shop           | Therapist code | Therapist name | Therapist include Select All | <u>Hide display</u> |
| Wanchai                  | beauty         | Holly          |                              | 0                   |
| Wanchai                  | ST01           | Mandy          |                              | 0                   |
| Wanchai                  | ST02           | Ben            |                              | 0                   |
| TST                      | Betty          | Betty          |                              | 0                   |
| TST                      | Molly          | Molly          |                              | 0                   |
| Wanchai                  | ST03           |                |                              |                     |

Tick out therapist who can complete treatments.

When the user selects an unqualified therapist in the booking table, the system will prompt.

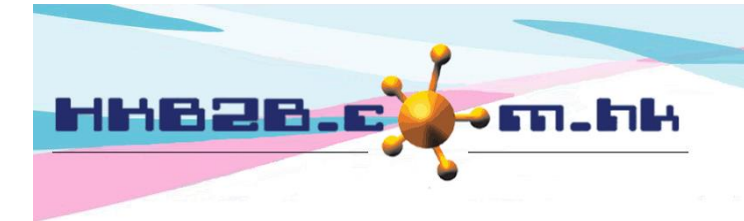

Control

### Daily maximum booking hours control

The system defaults to no limit. Tick the [box] to activate control. Users can set the maximum booking time for user per day.

Daily maximum booking hours control (When control is enabled , at Staff master > Booking authority setup)

> In the staff master, set the maximum booking table of the user every day. The system defaults to 0, that is, there is no limit. Enter the maximum booking hours.

|                                                           | Booking authority (Override booking setup authority) |  |  |  |  |
|-----------------------------------------------------------|------------------------------------------------------|--|--|--|--|
| Override cancel booking rule                              | No V                                                 |  |  |  |  |
| Daily maximum booking hours                               | 0 Hours (Blank or 0 = No control)                    |  |  |  |  |
| Allow to change deposit redeem value at finish redemption | Allow                                                |  |  |  |  |
| Submit A Reset Cancel                                     |                                                      |  |  |  |  |
| Press [Submit] to save.                                   |                                                      |  |  |  |  |